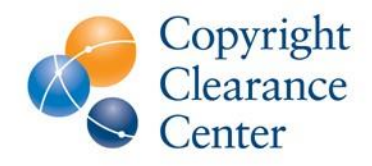

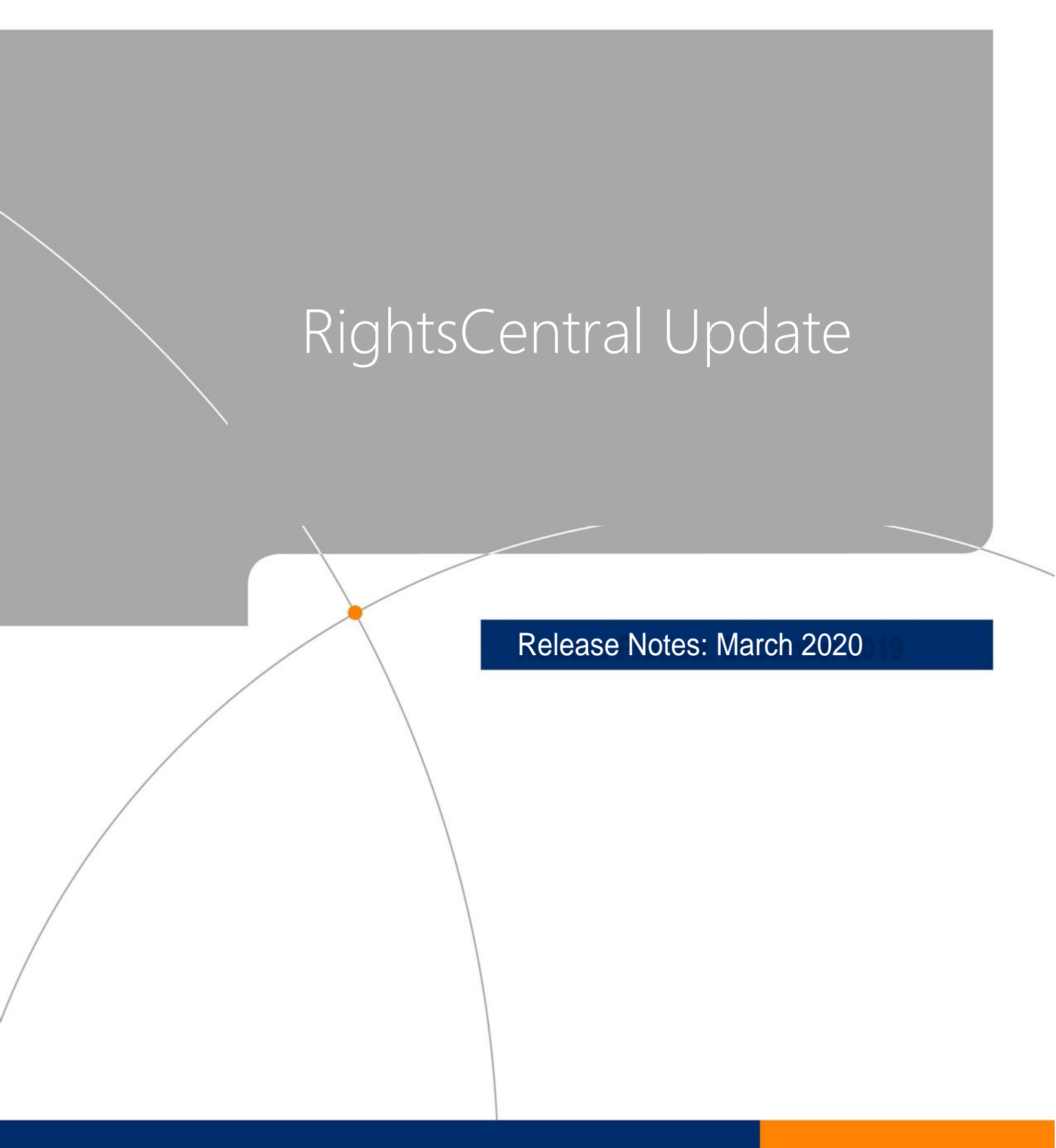

# TABLE OF CONTENTS

| WHAT'S NEW WITH RIGHTSCENTRAL? | 3 |
|--------------------------------|---|
| March 2020 Release             | 3 |
| Recap of October 2019 Release  | 8 |

# WHAT'S NEW WITH RIGHTSCENTRAL?

We are pleased to announce the March RightsCentral release, which released on 28 March 2020.

## March 2020 Release

The focus of the March release is centered around a streamlined title update process, which improves the process of adding titles through RightsCentral to CCC services. This upgrade enables data to be quickly validated for accuracy, reduces manual work, and facilitates title availability in the appropriate services as quickly as possible.

## Improved title add process

Publishers can now choose to add new titles by uploading a spreadsheet to CCC or entering a handful of new titles directly into the RightsCentral interface.

## Uploading titles as a file

Publishers uploading 10 or more titles at a time can now click the "Upload as a file" toggle and follow a simple, three-step process that validates their titles for processing by CCC (see below).

| Instructions:                                                                                                    |
|----------------------------------------------------------------------------------------------------|
| Please send us your titles in one of the following formats: (Expand sections to view instructions)                                                                                                    |
| CCC Title Loading Format                                                                                                    |
| Select how you want to upload your titles. Up to 10 titles can be uploaded manually. More than 10 titles should be uploaded as a file.                                                                                                    |
| 1. Download the CCC Title Loading Template.                                                                                                    |
| <ol> <li>Please follow our file specifications carefully to expedite the processing of your file. You can also refer to this sample file if you have questions about what belongs in each field.</li> </ol>                                                                                                    |
| If adding titles to existing pricing groups, specify the group to which each title belongs. You can check your existing pricing groups here.                                                                                                    |
| <ol> <li>Validate and upload your file by clicking the button below. You should receive confirmation in a minute or two. You will also receive an email notifying you of the status of your submission. If your file fails validation, please follow the instructions in the error message or refer back to our file specifications.</li> </ol> |
| Notes                                                                                                    |
| Enter some notes related to the file                                                                                                    |
| Upload File Send                                                                                                    |

The first step is to download the new <u>CCC Title Loading Template</u>, which contains headers for all of the information CCC needs to process your titles and make them available in the appropriate services. Users can also consult <u>our file specifications</u> and <u>this sample file</u> that illustrates what data is required and how you should format it.

In the second step, the user uploads a file and clicks 'send' to validate the title information and deliver to CCC for processing.

| Instructions:                                                                                                    |                                                     |
|----------------------------------------------------------------------------------------------------|-----------------------------------------------------|
| Please send us your titles in one of the following formats: (Expand sections to view instructions)                                                                                                    |                                                     |
| CCC Title Loading Format                                                                                                    |                                                     |
| Select how you want to upload your titles. Up to 10 titles can be uploaded manually. More than 10 titles should be upload                                                                                                    | ded as a file.                                      |
| Upload as a file Upload manually                                                                                                    |                                                     |
| 1. Download the CCC Title Loading Template.                                                                                                    |                                                     |
| 2. Please follow our file specifications carefully to expedite the processing of your file. You can also refer to this sample about what belongs in each field.                                                                                                    | file if you have questions                          |
| If adding titles to existing pricing groups, specify the group to which each title belongs. You can check your existing pr                                                                                                    | icing groups here.                                  |
| <ol> <li>Validate and upload your file by clicking the button below. You should receive confirmation in a minute or two. You will notifying you of the status of your submission. If your file fails validation, please follow the instructions in the error mes file specifications.</li> </ol> | also receive an email<br>ssage or refer back to our |
| Notes                                                                                                    |                                                     |
| Enter some notes related to the file                                                                                                    | •                                                   |
| Upload File CCC Title-add File Example.xtsx                                                                                                    | Send                                                |

After RightsCentral performs immediate file validation, users will be provided with both an email and onscreen notification with the results.

In the final step, if the file passes validation, users can then click 'send' and these titles will be forwarded to CCC staff who will process the request and make the titles available in the appropriate service (see below).

| C C | CC Title Loading Format                                                                                                    |
|-----|----------------------------------------------------------------------------------------------------|
| 5   | Select how you want to upload your titles. Up to 10 titles can be uploaded manually. More than 10 titles should be uploaded as a file. Upload as a file Upload manually                                                                                                    |
| 1   | Download the CCC Title Loading Template.                                                                                                    |
| 2   | Please follow our file specifications carefully to expedite the processing of your file. You can also refer to this sample file if you have questions about what belongs in each field.                                                                                                    |
|     | If adding titles to existing pricing groups, specify the group to which each title belongs. You can check your existing pricing groups here.                                                                                                    |
| 3   | Validate and upload your file by clicking the button below. You should receive confirmation in a minute or two. You will also receive an email notifying you of the status of your submission. If your file fails validation, please follow the instructions in the error message or refer back to our file specifications. |
|     | Notes                                                                                                    |
|     | Enter some notes related to the file                                                                                                    |
| •   | Thank you! Your file has been validated and submitted to CCC for processing.<br>We will contact you directly if we encounter any issues.                                                                                                    |
|     | Upload File CCC Title-add File Example no errors.xlsx                                                                                                    |

If the file fails validation, the on-screen notification will indicate where the error occurs in the spreadsheet (row and field) and the nature of the error (see below). Errors are limited to the first 25.

| 4   | Sorry, we were not able to validate your file.<br>Please correct the errors listed below and try again.<br>The error list below is limited to 25 rows. |                   |
|-----|----------------------------------------------------------------------------------------------------|-------------------|
| Row | Error                                                                                                    | Field             |
| J   | IDNO1 is required but not present                                                                                                    | IDNO1             |
| 8   | Contributor1 Type not valid. Check specs                                                                                                    | Contributor1 Type |
| 8   | Contributor1 Name is required but not present                                                                                                    | Contributor1 Name |
| 12  | Permission Type not valid. Check specs                                                                                                    | Permission Type   |
|     | Upload File CCC Title-add File Example with errors.xlsx                                                                                                | Send              |

The user can then correct the errors in their file and repeat the process of uploading the title file until their file validates and is sent (using the 'Send' button) to CCC for processing.

# Uploading titles manually

In addition, Rightsholders uploading less than 10 titles at a time can now click the "Upload manually" toggle and enter their title information directly into the RightsCentral interface (see below).

| Select how you want to upload your titles. Up to 10 title | les can be uploaded manually. More than 10 titles should be uploaded as a file. |    |
|-----------------------------------------------------------|---------------------------------------------------------------------------------|----|
| Upload as a file Upload manually                          |                                                                                 |    |
| Please enter information for each of the fields below     | Fields with an asterisk (*) are required                                        |    |
|                                                           |                                                                                 |    |
| Title Type *                                              | Field is requir                                                                 | bo |
| Serial     Non-serial                                     |                                                                                 | eu |
| IDNO1 *                                                   | Number of Pages                                                                 |    |
|                                                           |                                                                                 |    |
|                                                           | Main Title Volume                                                               |    |
| IDNO1 Type *                                              |                                                                                 |    |
| Make a selection                                          | Ψ                                                                               |    |
| IDNO2                                                     | Edition Number                                                                  |    |
|                                                           |                                                                                 |    |
|                                                           | anguage                                                                         |    |
| IDNO2 Type                                                |                                                                                 | ٦  |
|                                                           | Please use language 3 letter code. Multiple languages can be                    |    |
| Publication Type *                                        | specified using a comma separated list with no spaces.                          |    |
|                                                           | Publisher(Imprint) Name                                                         |    |
| Make a selection                                          | T T T T T T T T T T T T T T T T T T T                                           |    |
| Binding Statement                                         |                                                                                 |    |
|                                                           | Place of Publication                                                            |    |

To update add a title manually, the user will need to complete the following steps:

- 1. The first step for the user is to indicate if they are adding a serial title (e.g. journal) or a non-serial title (e.g. book). The appropriate fields are then displayed below for the user to complete.
  - a. Required fields are indicated with an asterisk. Fixed-value fields contain the acceptable selection in a drop-down. Users can begin typing in these fields and then choose the matching selection from the dropdown.
  - b. Users can also add a note in the notes field for each title with special instructions that they want to convey to the CCC staff, making these titles available in the appropriate services.
- 2. After the appropriate fields are completed, the user will click 'Save', which results in the title information being validated for accuracy. If validation is successful, the title will be displayed in the title list where users can go back to make edits or delete it from the list. Users can then continue to add titles (up to 10) by clicking the 'Add a title' button (see below).

| Instructions:<br>Please send us yr | our titles in one of the following formats: (Expand sec<br><b>_oading Format</b>   | ions to view instructions)                                                                       |        |
|------------------------------------|------------------------------------------------------------------------------------|--------------------------------------------------------------------------------------------------|--------|
| Select how y                       | nu want to upload your titles. Up to 10 titles can be up<br>n file Upload manually | loaded manually. More than 10 titles should be uploaded as a file.                               |        |
| IDNO1                              | Title                                                                              | A                                                                                                | ctions |
| → 1234                             | My New Title                                                                       | 1<br>I<br>I<br>I<br>I<br>I<br>I<br>I<br>I<br>I<br>I<br>I<br>I<br>I<br>I<br>I<br>I<br>I<br>I<br>I | 3 🔟    |
|                                    |                                                                                    | Add a title                                                                                      | Send   |

If the title information entered fails validation, the fields containing the error will be highlighted with the nature of the error indicated beside the field label (see below).

| structions:                                                                |                                                                 |
|----------------------------------------------------------------------------|-----------------------------------------------------------------|
| ease send us your titles in one of the following formats: (Expand sections | s to view instructions)                                         |
| CCC Title Loading Format                                                   |                                                                 |
|                                                                            |                                                                 |
| Select how you want to upload your titles. Up to 10 titles can be upload   | ded manually. More than 10 titles should be uploaded as a file. |
| Upload as a file Upload manually                                           |                                                                 |
| Disass onter information for each of the fields below. Fields with an as   | storisk (*) are required                                        |
| Flease enter mormation for each of the fleids below. Fleids with an as     | iensk () are required.                                          |
| Title Type *                                                               | Field is required *                                             |
| Serial Oneserial                                                           | r iela is reduirea                                              |
| IDNO1 *                                                                    | Number of Pages Format not valid                                |
| 1234                                                                       | four hundred                                                    |
|                                                                            | Main Title Volume                                               |
| ISBN                                                                       |                                                                 |
|                                                                            | Edition Number                                                  |
| IDNO2                                                                      |                                                                 |
|                                                                            | Languago                                                        |
| IDNO2 Type                                                                 | Ex: eng. der fre. spa                                           |
| ν                                                                          | Please use language 3-letter code Multiple languages can be     |

The user can add titles, navigate to other modules within RightsCentral, and return to complete the work at any time. However, once the user signs out of RightsCentral or closes the browser for a given session, title information that has not been saved and sent to CCC for processing will be lost.

Once the user has entered and validated all their titles, they can click the 'send' button to forward all their title information to CCC for processing (see below).

| structions:<br>ase send us yo<br>CCC Title | our titles in one of the following formats: (Expand sections to view instructions)<br>Loading Format                                       |         |
|--------------------------------------------|----------------------------------------------------------------------------------------------------|---------|
| Select how ye                              | ou want to upload your titles. Up to 10 titles can be uploaded manually. More than 10 titles should be uploaded as a faile Upload manually | file.   |
| ibitot                                     |                                                                                                    | Actions |
| 1234                                       | Organic Chemistry                                                                                                    | r Ó     |
| <ul><li>1234</li><li>5678</li></ul>        | Organic Chemistry Materials Science                                                                                                    | r i     |

Users will then receive both an email and onscreen notification confirming that their new titles have been received for processing (see below).

| structions:                                                  |                                                                  |                     |
|--------------------------------------------------------------|------------------------------------------------------------------|---------------------|
| ase send us your titles in one of the following formats      | : (Expand sections to view instructions)                         |                     |
| CCC Title Loading Format                                     |                                                                  |                     |
|                                                              |                                                                  |                     |
| Select how you want to upload your titles. Up to 10          | titles can be uploaded manually. More than 10 titles should be ι | uploaded as a file. |
| Lipload as a file                                            |                                                                  |                     |
| opload as a nie opload mandally                              |                                                                  |                     |
| Nou have successfully upleaded your title                    | (c) to CCC for processing                                        |                     |
| <ul> <li>Fournave successions uploaded your title</li> </ul> | (s) to eee for processing.                                       |                     |
| Please enter information for each of the fields below        | v. Fields with an asterisk (*) are required.                     |                     |
|                                                              |                                                                  |                     |
| Title Type *                                                 |                                                                  | Field is required * |
| Serial Non-serial                                            |                                                                  |                     |
|                                                              |                                                                  |                     |
| IDNO1 *                                                      | Number of Pages                                                  |                     |
| IDNO1 *                                                      | Number of Pages                                                  |                     |
| IDNO1 *                                                      | Number of Pages                                                  |                     |
| IDNO1 * IDNO1 Type *                                         | Number of Pages Main Title Volume                                |                     |
| IDNO1 * DNO1 Type * Make a selection                         | Number of Pages Main Title Volume                                |                     |

## **Recap of October 2019 Release**

In addition to the new features coming this March, RightsCentral launched the following enhancements in October.

#### Special Request Dashboard includes Republication Service data

The Special Request Dashboard is designed to provide rightsholders with additional context for their permissions team. Key metrics such as response time and conversion rate are provided and can be compared with publishing industry averages. The data in the Special Requests Dashboard makes the metrics

comprehensive and includes special requests from the Republication Licensing Service or RLS, now originating in Marketplace.

| Special Request Dashboard Open Requests | Closed Requests            |                           |             |
|-----------------------------------------|----------------------------|---------------------------|-------------|
| Service(s) All                          | <ul> <li>✓ Date</li> </ul> | Range Last Quarter ~ Go   |             |
|                                         | 01 Oct 2019                | 9 - 31 Dec 2019           |             |
|                                         |                            |                           |             |
| C RESPONSE TIME 0                       | 52 requests                | \$ CONVERSION % 0         | 41 requests |
| Average Across Publishers               | < 1 day                    | Average Across Publishers | 77 %        |
| My Average Response Time                | < 1 day                    | My Conversion %           | 79 %        |
|                                         |                            | My Converted Requests     |             |
|                                         |                            |                           |             |
| O EXPIRED %                             | 7 requests                 | O DENIED % 0              | 3 requests  |
|                                         |                            |                           |             |
| Average Across Publishers               | 19 %                       | Average Across Publishers | 3 %         |
| My Expired Request %                    | 13 %                       | My Denied Request %       | 6 %         |
| My Expired Requests                     |                            | My Denied Requests        |             |
|                                         |                            |                           |             |
| × CANCELED % 0                          | 0 requests                 | AUTOMATED ORDERS % 0      | 13 orders   |
| Average Across Publishers               | 0 %                        | Average Across Publishers | 29 %        |
| My Canceled Request %                   | 0 %                        | My Automated Order %      | 20 %        |
| My Canceled Requests                    |                            |                           |             |

# Reports include credit card and foreign transaction fees for clients participating in the RightsLink for Scientific Communications platform

Publishers who have adopted RightsLink for Scientific Communications can now see, when applicable, credit card and foreign transaction fees broken out in their Title Summary and Account Summary reports. This will help users to reconcile their payments against transactions and determine transaction-level fees.

## **Reports include distributions for RightFind Insight**

To ensure RightsCentral serves all customers for all services, Rightsholders participating in RightFind Insight will now see distribution notifications and reports for this service.

# Questions? Contact Eric Hall at <u>ehall@copyright.com</u> or your Account Manager.